OHJE Ostolaskut Certum ohjelmassa

| Etusivu  | Ostolaskut -  | Asiakkaat | Laskut - |
|----------|---------------|-----------|----------|
| Kirjaudu | Listaa laskut |           |          |

Lataa Ohjeet: avaa Certum Ostolaskujen käyttöohjeen

Lataa ohjeet

Kun kirjaudut OL näkymään, on automaattisuodatus aina Avoimet laskut. Valinta hakee näkymään maksamattomat ja erääntyneet laskut = avoimet laskut.

| Hae ostolaskuja        |  |  |  |  |  |
|------------------------|--|--|--|--|--|
| Suodattimet<br>Avoimet |  |  |  |  |  |
| Erääntyneet            |  |  |  |  |  |
| Maksetut               |  |  |  |  |  |

Ottamalla rastin pois saat lisää hakuvaihtoehtoja + Hae ostolaskut

| Ostolaskut Certum Demo |   |   |            |   |         |
|------------------------|---|---|------------|---|---------|
| Hae ostolaskuja        |   |   |            |   |         |
| Laskupäivä väliltä     |   |   |            |   |         |
| 01.10.2019             | i | - | 20.11.2019 | â | <b></b> |
| Hae ostolaskut         |   |   |            |   |         |

Lataa Excel: lataa laskulistauksen ja muistiot Excel -muodossa Lataa laskut: lataa laskulistauksen ja laskujen kuvat pdf -muodossa valitulla hakuehdolla

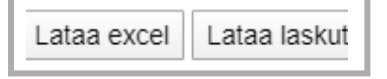

Ostolaskut aukeavat näkymään listattuna

Laskut voi järjestää haluttuun järjestykseen otsikkoriviä painamalla tai käyttämällä Etsi -kenttää

| Maksupäivä | 🔺 Kuva 🗧 | Eräpäivä 🔶 | Laskunumero <mark>-</mark> | Lähettäjä 🔶         | Pvm        | Summa  | Muistio 🔶  | Viivakoodi 🍦 |
|------------|----------|------------|----------------------------|---------------------|------------|--------|------------|--------------|
| maksamatta | PDF      | 22.04.2020 | 1337                       | Kaupunki Oy         | 24.03.2020 | 204.11 |            | Коріоі       |
| 26.06.2020 | PDF      | 31.05.2020 | 1399                       | SähköpostiTes ti Oy | 24.03.2020 | 204.11 | <b>[</b> ] | Коріоі       |
| erääntynyt | PDF      | 12.04.2020 | 1339                       | Yritys Oy           | 22.03.2020 | 212.11 |            | Kopioi       |

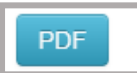

## Maksaminen:

Laskun viivakoodin saa kopioitua Kopioi – napista > vie/liitä omaan pankkiohjelmaan

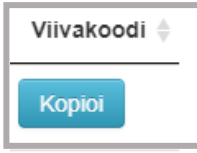

Maksu päivä tulee syöttää Maksamatta -napin kautta ohjelmaan

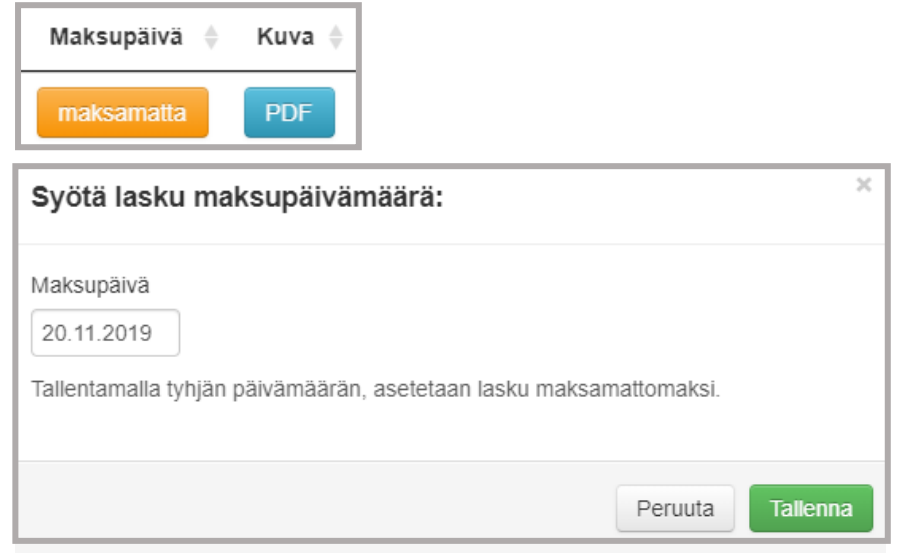

Tallenna maksupäivä > laskun tila muuttuu maksetuksi ja näkyviin jää maksupäivä.

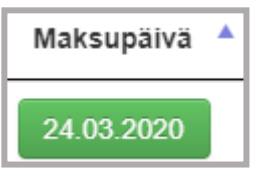

## Muistio aukeaa muistio – kuvakkeesta.

Muistiossa ei ole sisältöä, mikäli kuvake on tyhjä.

| Muistio 🔶  |  |
|------------|--|
| <b>[</b> ] |  |

Muistioon voit kirjata esimerkiksi, jos maksat osasuorituksen tai on sovittu erämaksusta > Tallenna

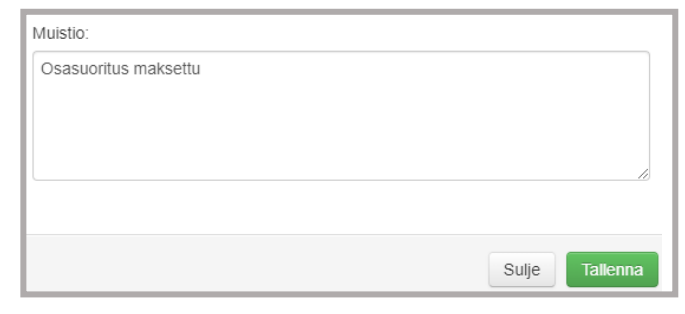

Mikäli muistion kuvakkeessa on "rivit" on muistioon kirjattu tietoa.

Muistion tiedot saa esiin myös viemällä hiiren kuvakkeen päälle, jolloin kirjoitettu teksti aukeaa pop up -ikkunaan.

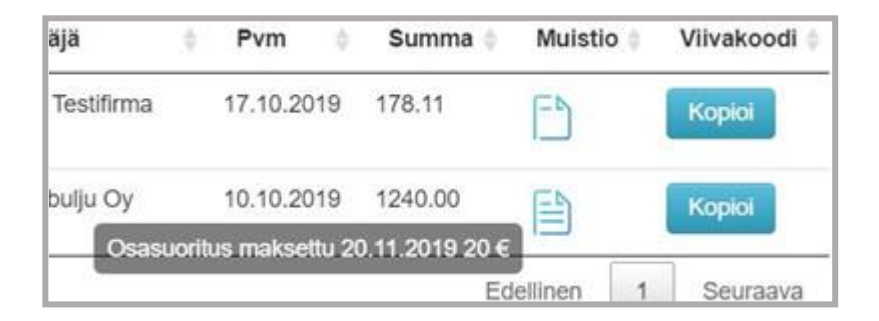